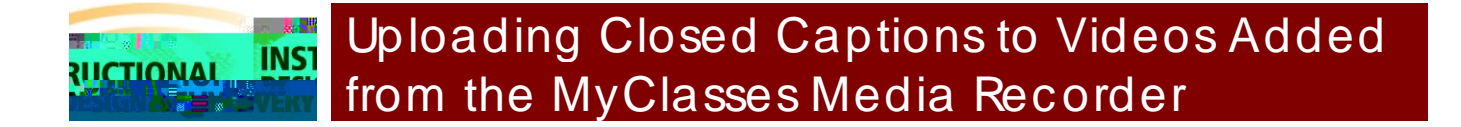

You can record or upload videos into MyClasses from the **Media Recorder** in any tool that offers the **Rich Text Editor** (i.e. in a page, a discussion, an assignment, or a quiz) while in **Edit** mode.

## To Record or Upload a Video:

1. Edit the resource you want to use and in the Rich Text Editor, click on the Media Recorder film strip icon

## b. To **Upload** a video:

1. Click the **Upload Media** link and then click **Select Video File**.

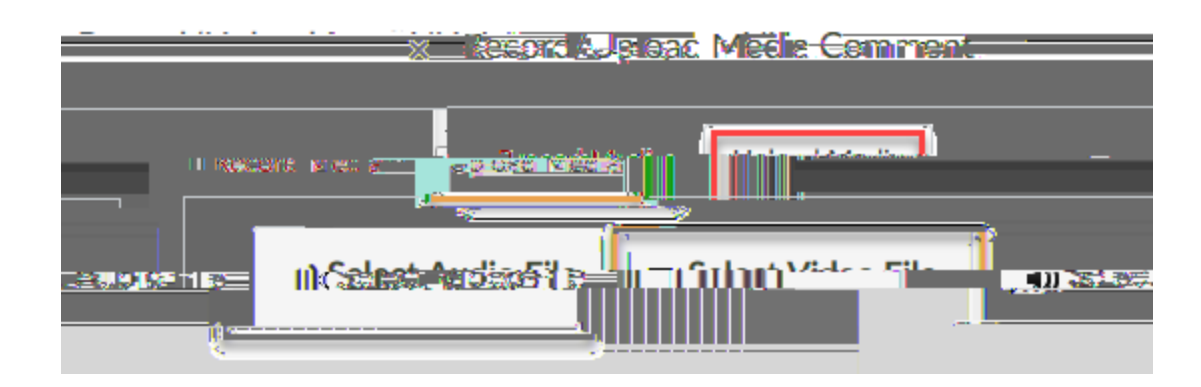

2. Navigate and select the video you want to upload and then press Open.

| Name                          | Date modified       | Туре        | Size        |    |      |        |
|-------------------------------|---------------------|-------------|-------------|----|------|--------|
| 퉬 HabayLBexample              | 2/17/2017 9:08 AM   | File folder |             |    |      |        |
| 🔊 Book T.V - A Beautiful Mind | .2/22/2017.10:43 AM | .MP4.Video  | .652,455 KB |    |      |        |
| 😰 IsAmericaNumberOne          | 2/22/2017 5:33 PM   | MP4 Video   | 410,897 KB  |    |      |        |
| <b>V</b>                      |                     |             |             | 4  |      |        |
| 1                             |                     |             |             | Ор | en 🔻 | Cancel |

|                              | Title: IsAmericaNumberOne.mp4 ! |
|------------------------------|---------------------------------|
| e 8                          | □ IcAmericaNiumberGaa.mn4       |
|                              |                                 |
|                              |                                 |
| luniting <u>his</u> dia File | SU                              |

3. Save the changes to the page, discussion, assignment or quiz overview/question. Then press Play to view the video.

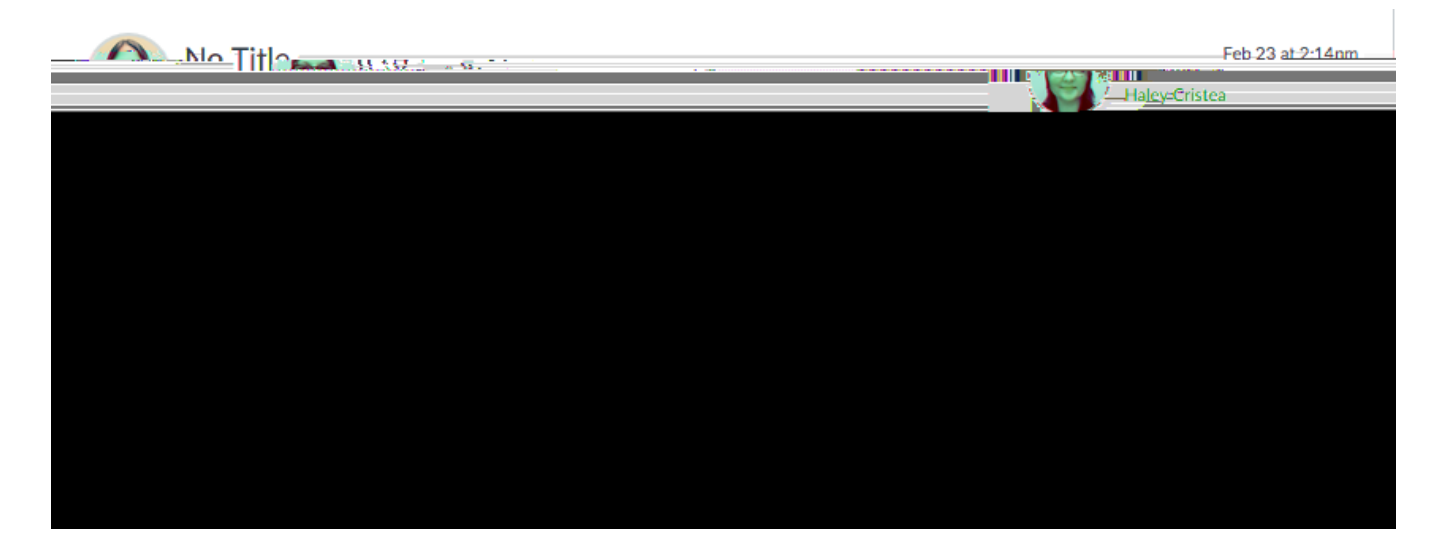

4.

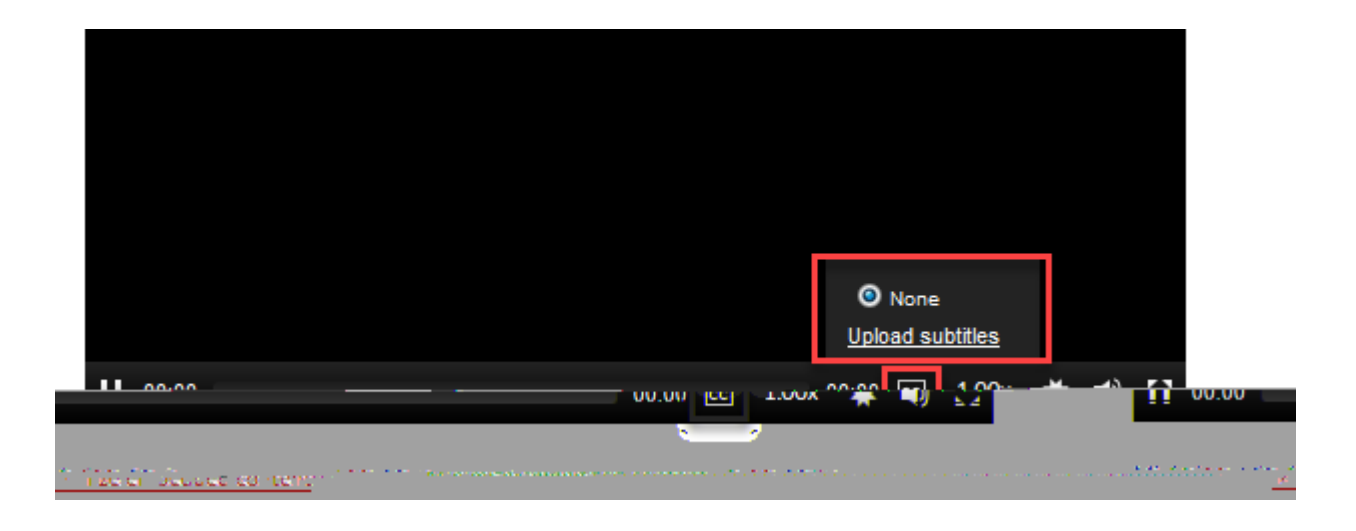

5. You will be given the option to **Create** subtitles or **Upload** an existing **.srt** or **.vtt** file. If you would like to create your own subtitles for closed captioning for free using Amara, you can do so by using the <u>Canvas Guide</u> for support.

If you already have an .srt or .vtt file, skip down to Step 3 and

7. You will receive a **Success Message** when the subtitles are successfully uploaded. **Refresh your browser**.

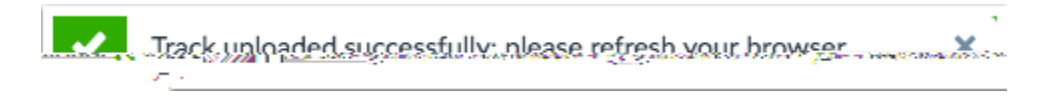

8.